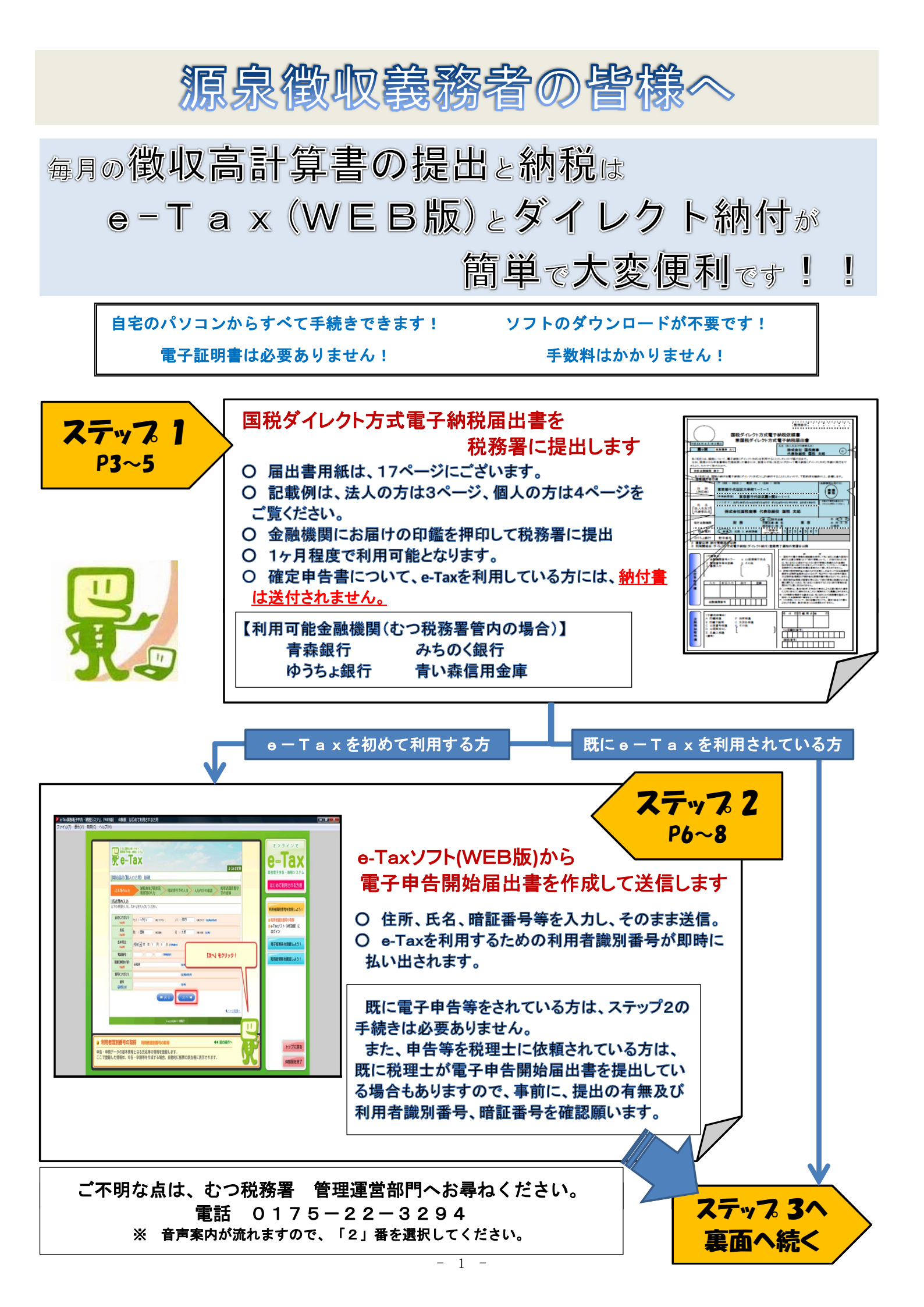

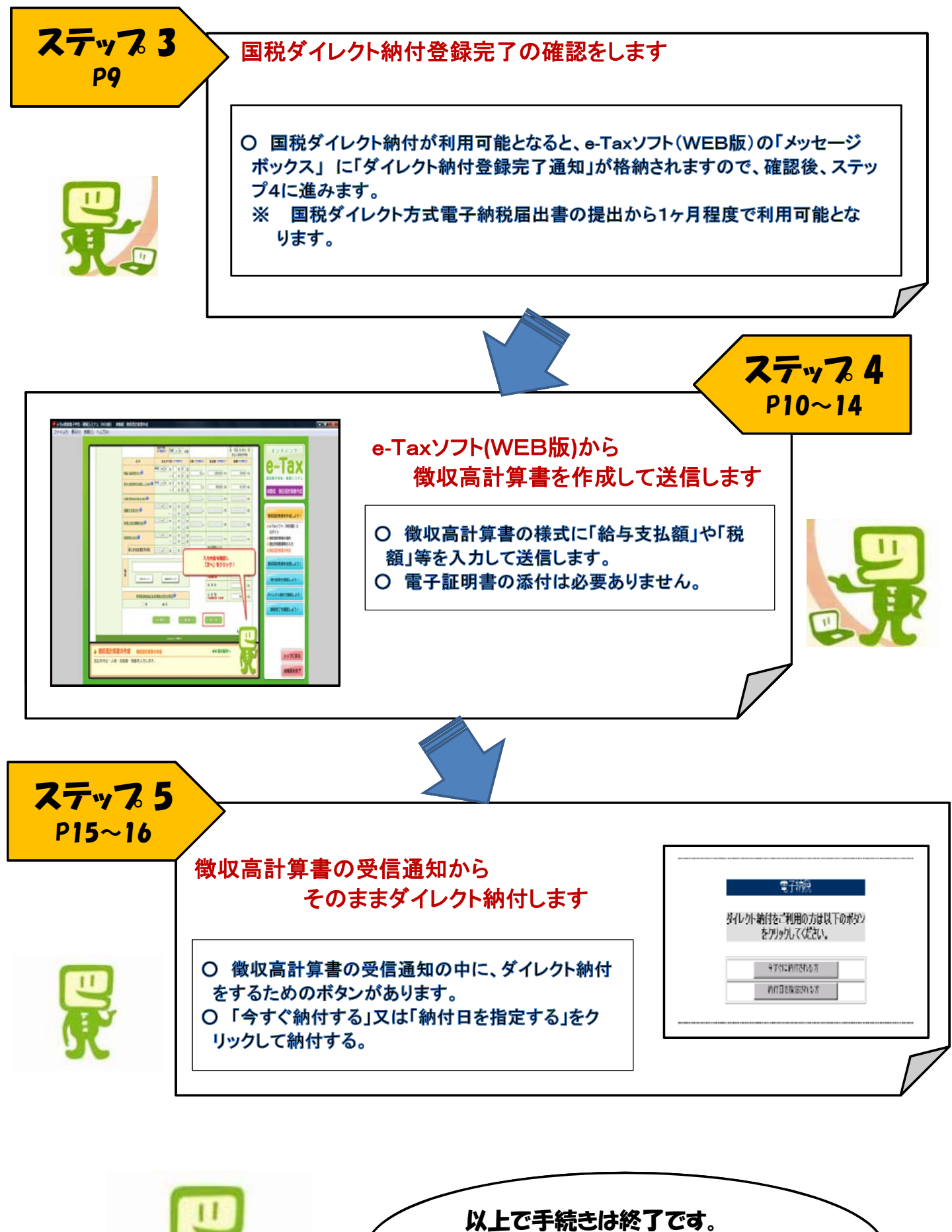

りまた。 別紙の「操作要領」を参考にトライ してみてください。

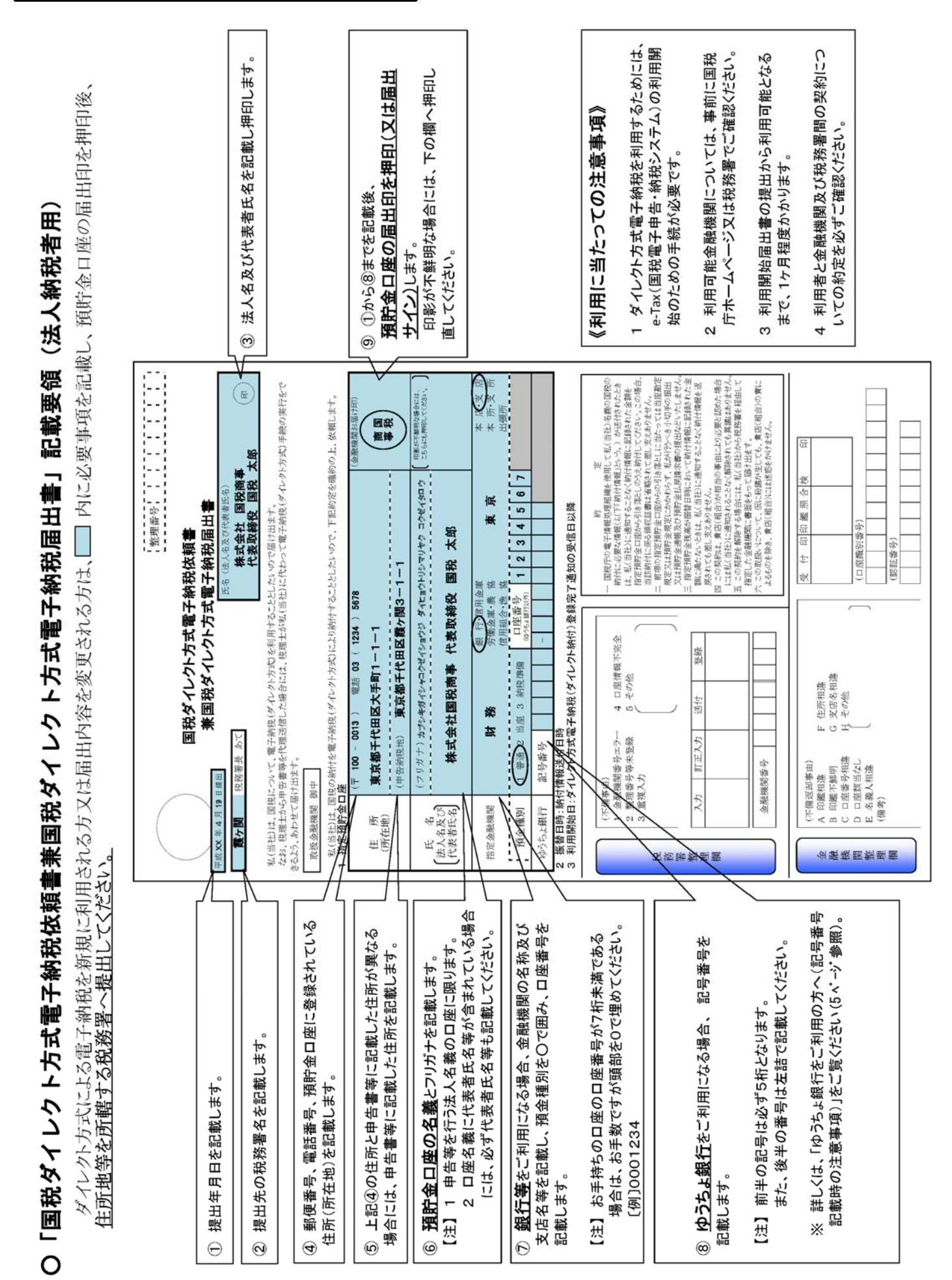

## ステップ 1 【法人の方の記載例】

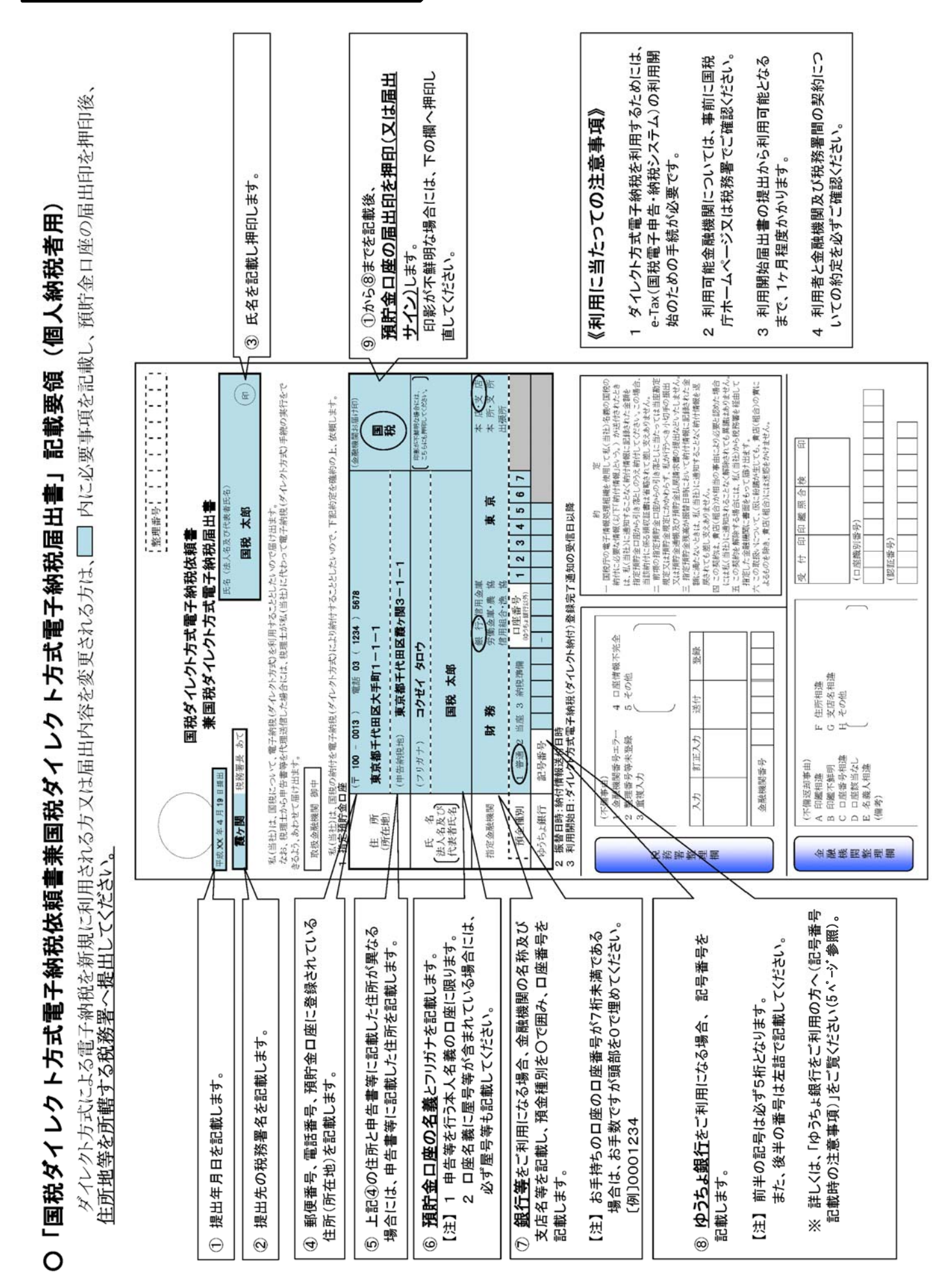

## ステッ 1 個人の方の記載例 7

6

迂

4

Θ

0

6

○ ゆうちょ銀行をご利用の方へ(記号番号記載時の注意事項)

前半の記号は必ず5桁となります。また、後半の番号は左詰で記載してください。

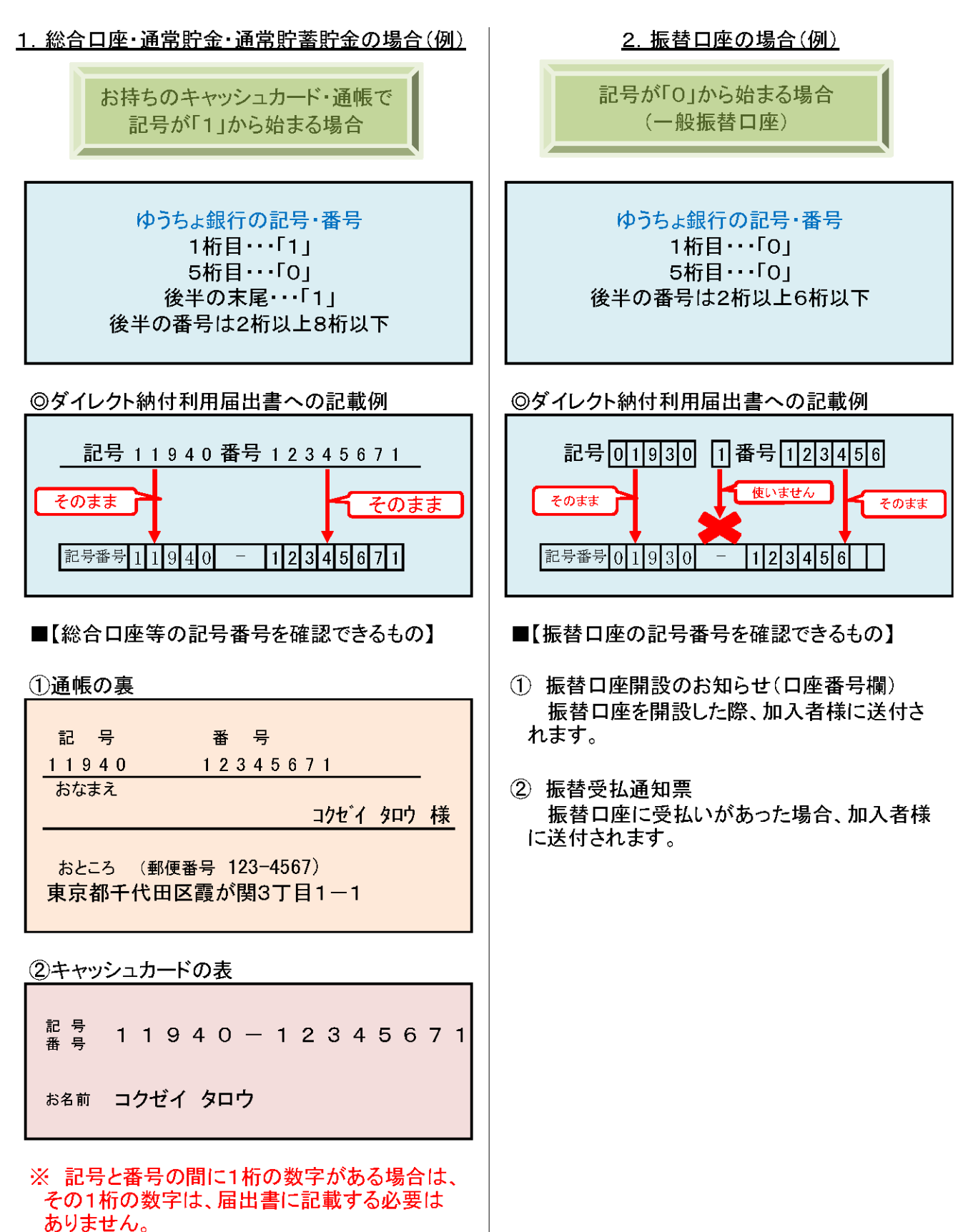

- 5 -

源泉所得税の徴収高計算書をe-Taxで送信してダイレクト納付してみよう!

ステップ 2 【e-Taxソフト (WEB版) で開始届出書を送信しよう!】 A \* 0 (1)🗲 🕣 🗐 http e-Taxホームページを表示させます。 日ごを見・ご表記 ロサイトマップ サイト内検索 最終更新日: 平成24年6月29日 小中大 e-Tax おうちで作成 9-Tax #8などの原料に用する時間の手段について、 9-Taxで ネットで甲告 ・検索ソフトで「e-Tax」と検索 e-Tax ・国税電子申告・納税システムを 利用環境の確認 2 度子証明書の取得 3 開始医出身の理出 4 利用者識別書刊 の意思 クリック Taxをご利用の方 20時記 ○ 予定研究語や中間中面院語がある方は、中面書作成局にご確認ください 申告・申請の法保保には、受け結果(受信表記)をご確認ください。 受けれる(受信表記)ので活動について、時期はくたさい。 受けれる(受信表記)ので活動について、時期はくれるのかの ・『個人でご利用の方』をクリック 日本大学で利用の方 電子納税をご利用の方
 e-Taxを初めて利用する方 ※『法人でご利用の方』からでも すくに ご利用を始める方はこちら 確定申告書を作成する すくに ご利用を始める方はこちら 確定中告書を作成する ③の画面へ移ります。 (42) NER(E) 表示 (2). \* 0 ns 🔻 🔁 おすすめサイト 👻 🙆 検索バー @ Get mon 画面を下にスクロール 王明書の交付請求について >> MR 🔰 初めて利用する方 既に利用している方 e-Taxによる、納税証明書の交付請求手続 等に関する情報を掲載しています。 ・『e-Taxソフト (WEB版)』を ワトをご利用: 
 手続の流れ
 システムの概要

 e-Taxソフト体験版 クリック ーTaxソフトをご利用の方 e-Taxソフト (WEB版) 体験版 n-Taxソフト(WEB版)をご利用。 e-Taxソフト(WEB版)をご利用 には、重約準備セットアップが 2ます。 要的东西 システムを利用するに当たって 養存権等について 個人情報保護方針 3 \*\*\* 🕑 Get more Add-ons 🔹 😇 おすすのサイト 👻 🔨 株式パー 🎒 • 🔯 • 🗆 🖶 • ページ(P) • セーフティ(S) • ツール(O) • 🔮 利用規約等を確認して画面を下に e-Taxソフト (WEB版) では、以下の操作で電子証明書の登録を行うことができます。 (1) e-Taxソフト (WEB版) から、オンラインで開始局出書の読出を行った場合 取得した利用者選択番号でe-Taxソフト (WEB版) にログインすると 電子証明書録録画面が表示されますので画面に従って登録をしてください。 スクロール 20 既に利用発送別番号をお持ちの場合 e-Taxシフト (WEB版)にログイン後、「利用書情報の登録・確認・変更」メニューから利用者 れますので、画面に従って登録をしてください。 ・「4 e-Taxソフト (WEB版) 事前 準備」から『事前準備セットアッ 7 e-Taxソフト (WEB版)の利用 以下のリンクから、e-Taxソフト(WEB版)をご利用いただけます。なお、e-Taxソフト(WEB版)の基本的な操作方法については、「e-Taxソフト(WEB 取)体験型(また) プ』をクリックして事前準備する。 e-Taxソフト (WEB版) を利用する ・「7 e-Taxソフト(WEB版)の利用 ・e-Taxソフト (WEB版) ご利用ガイド から 『e-Taxソフト (WEB版) を利 (一ジ売調へ 用する』をクリック (4)e-Taxッフト(WEB版) 【開始届出書を提出しよう!】 e-Tax ・『開始届出書の作成・提出』を 体教版 他说离計算 ビードは、気気気がく手切られるだは、 すると、気がやかります。 新知識法 たけっても、ことので使えて、 クリック 送信稿用 • 动知らせ 既に電子申告等を利用されている方は、開始 ٣ 届出書を提出する必要はありません。 また、申告等を税理士に依頼されている方は、 e-fail@ll.4+B 既に税理士が電子申告開始届出書を提出してい る場合がありますので、事前に、提出の有無及 び利用者識別番号、暗証番号を確認願います。

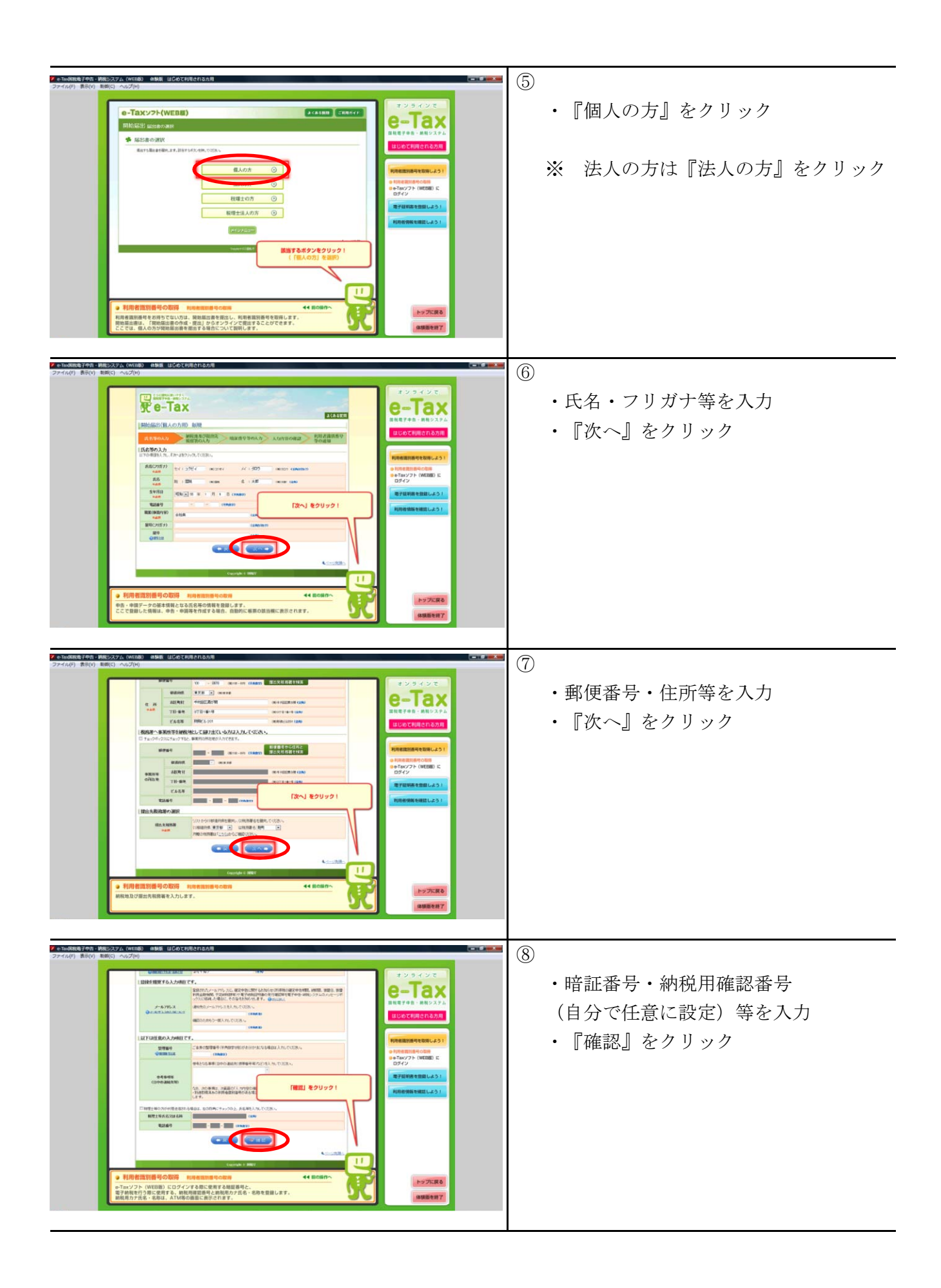

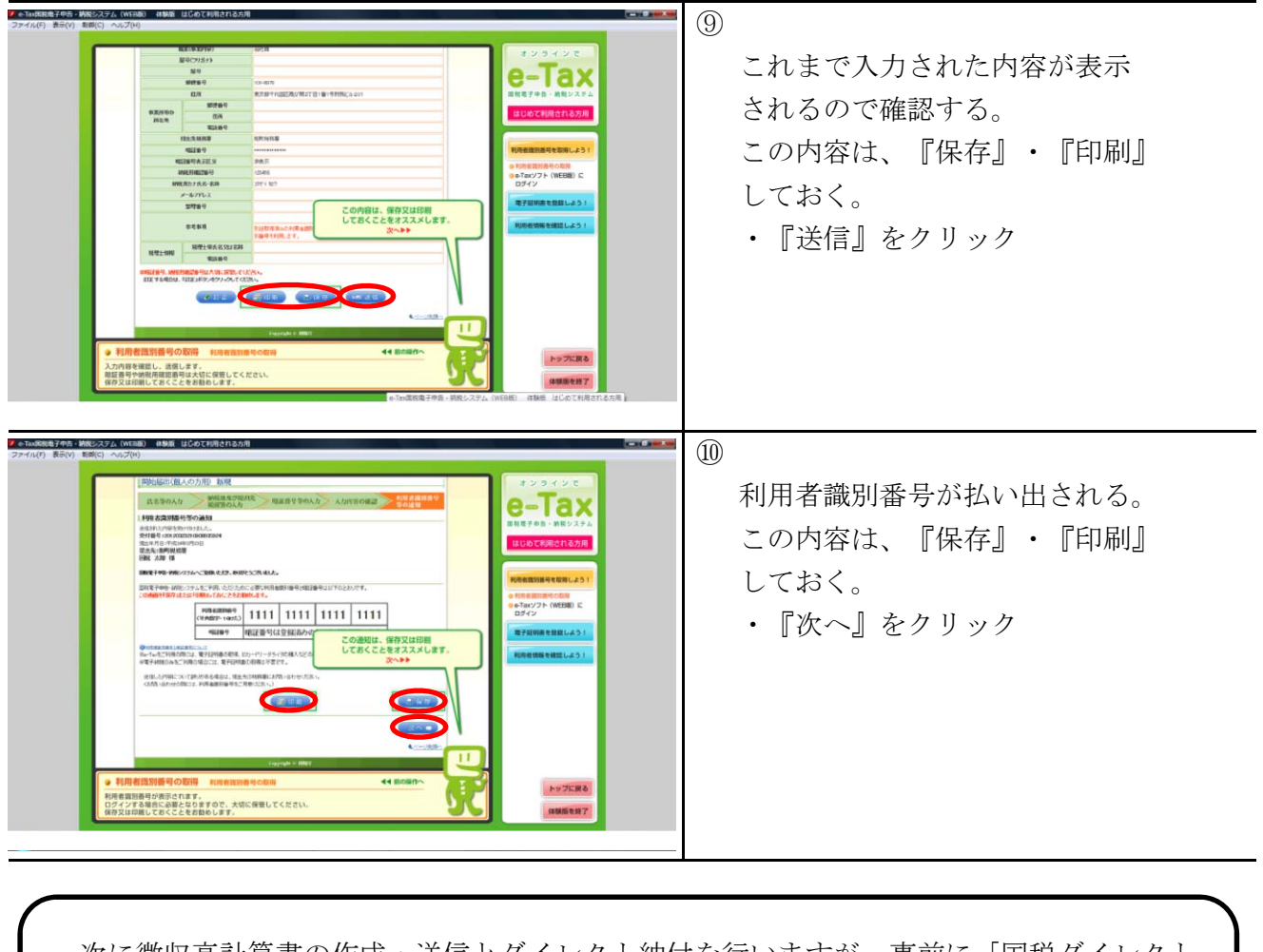

 次に徴収高計算書の作成・送信とダイレクト納付を行いますが、事前に「国税ダイレクト 方式電子納税届出書」を税務署に提出する必要があります。
 ダイレクト納付は、提出から約1か月で利用可能となります。
 ※ 徴収高計算書の作成・送信は可能です。

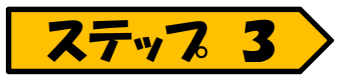

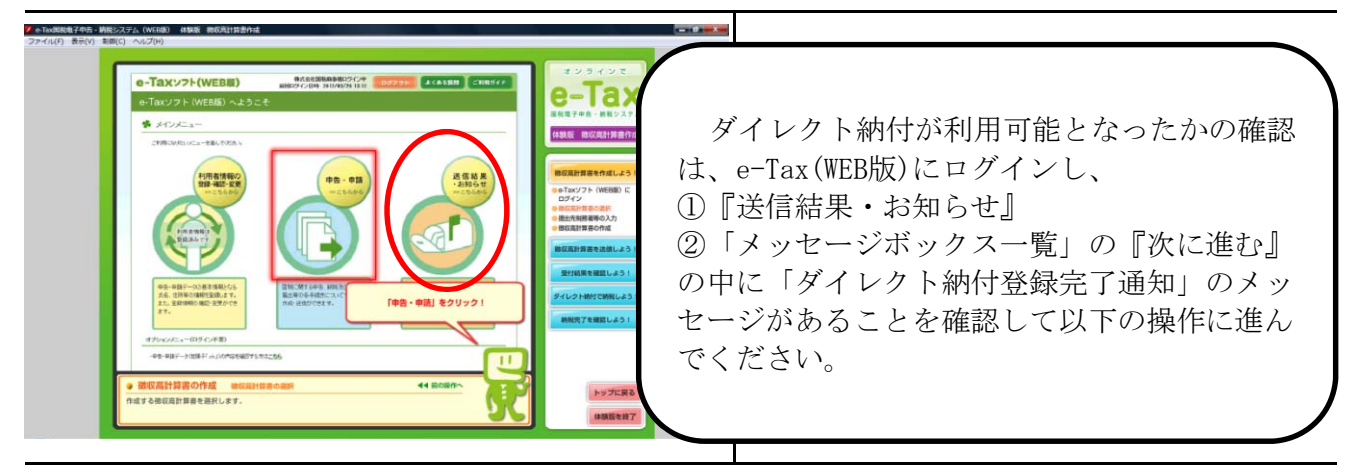

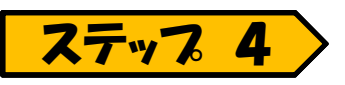

## 【e-Taxソフト(WEB版)で徴収高計算書を送信して納付しよう!】

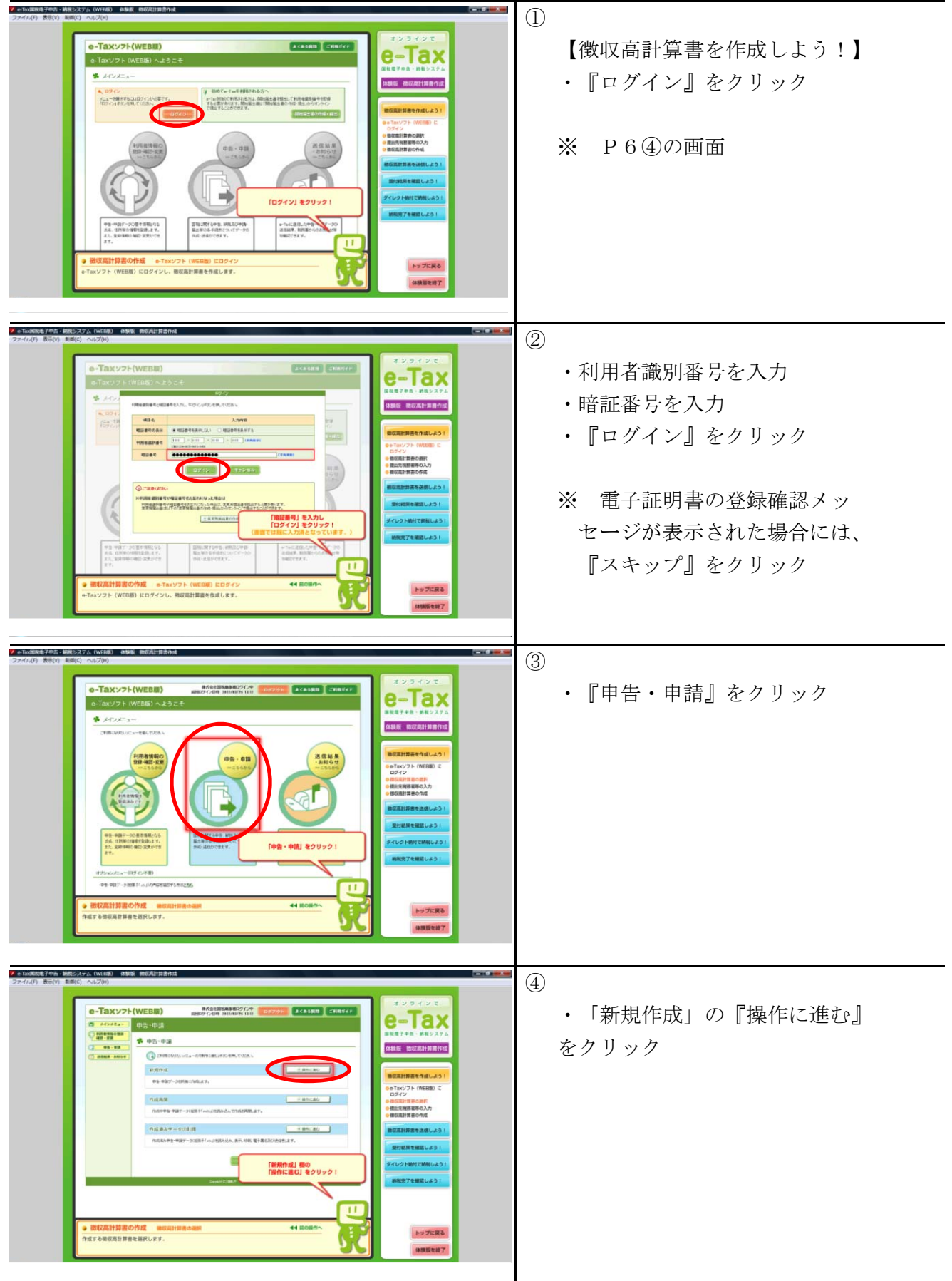

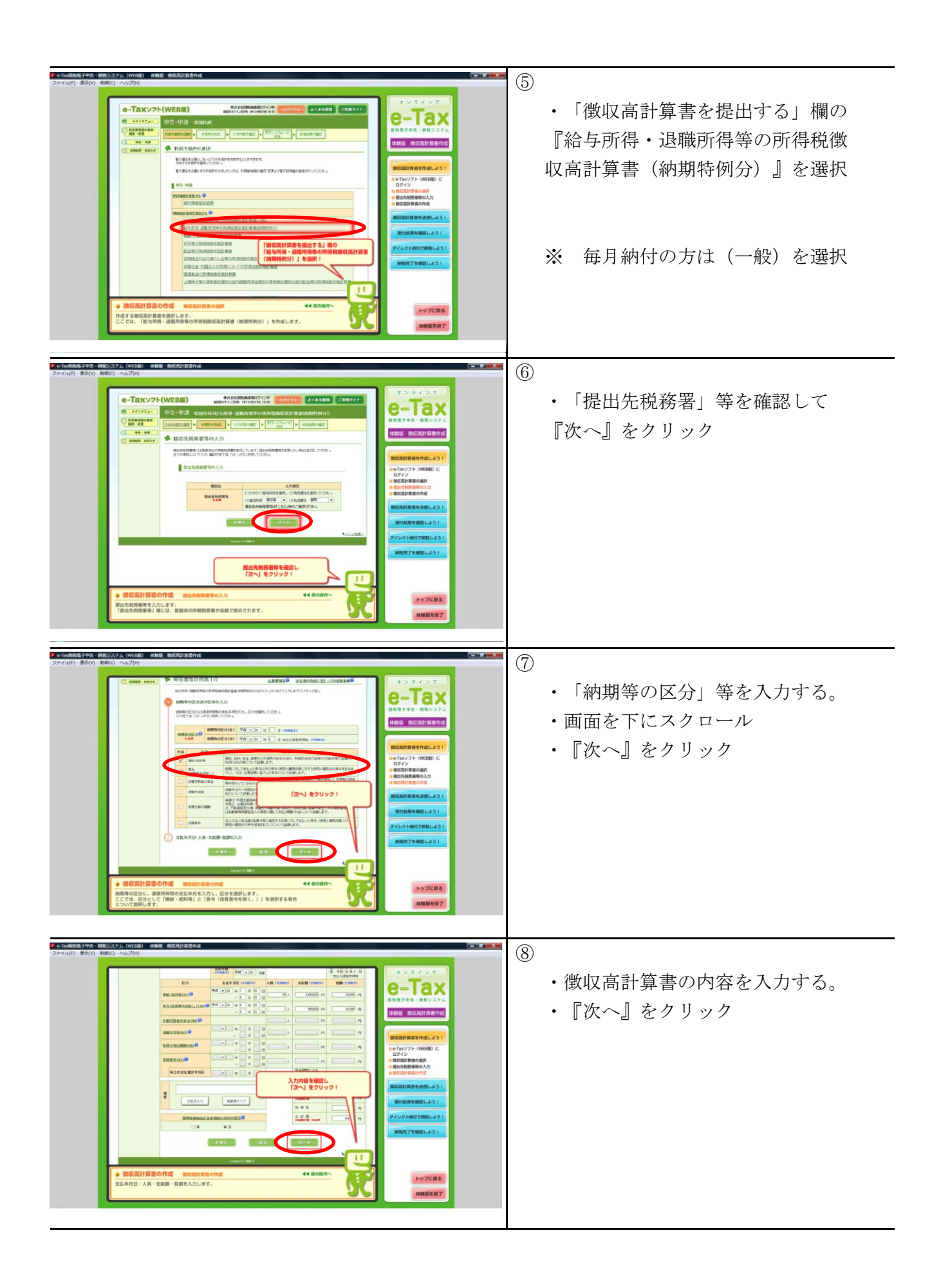

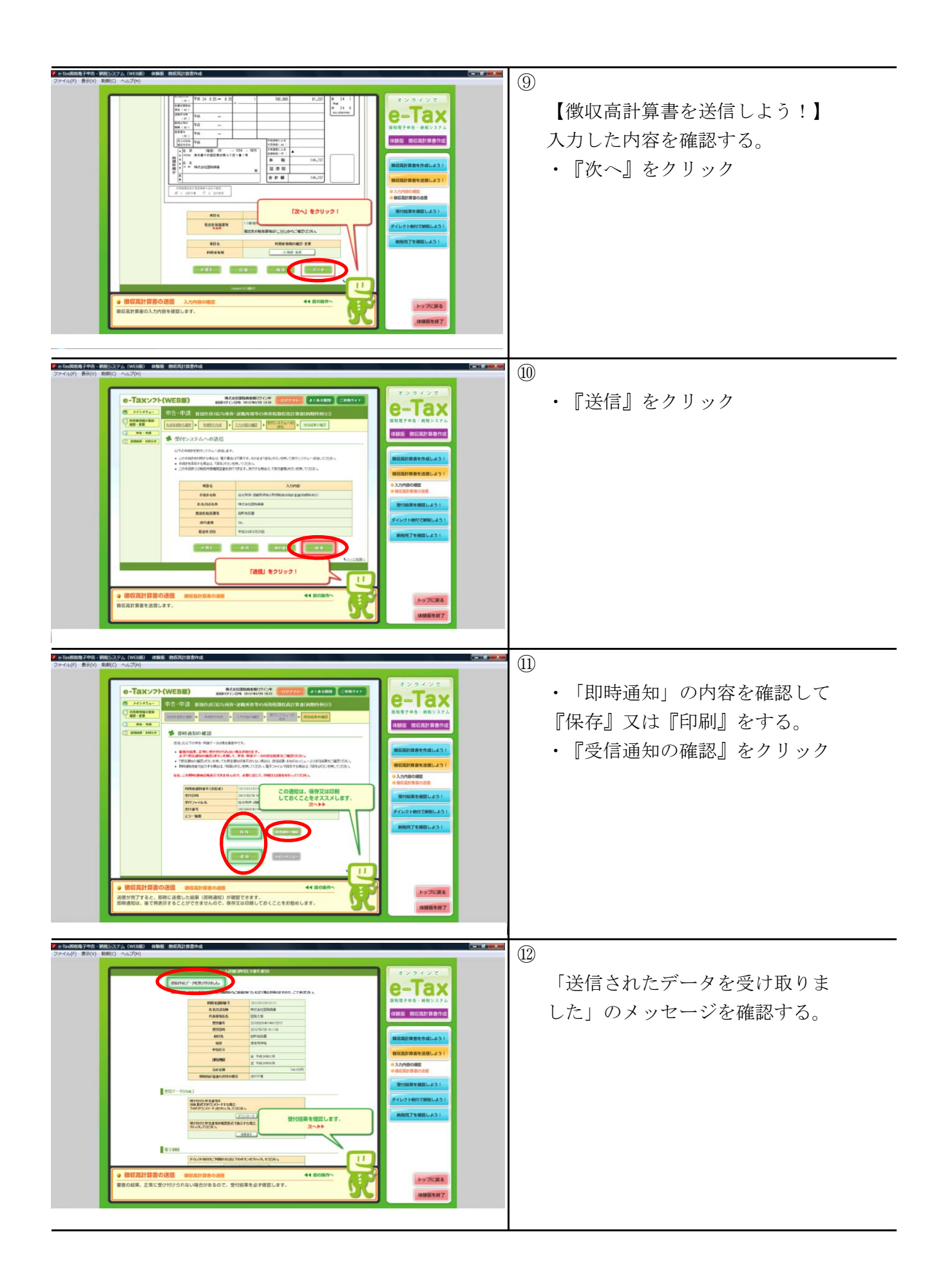

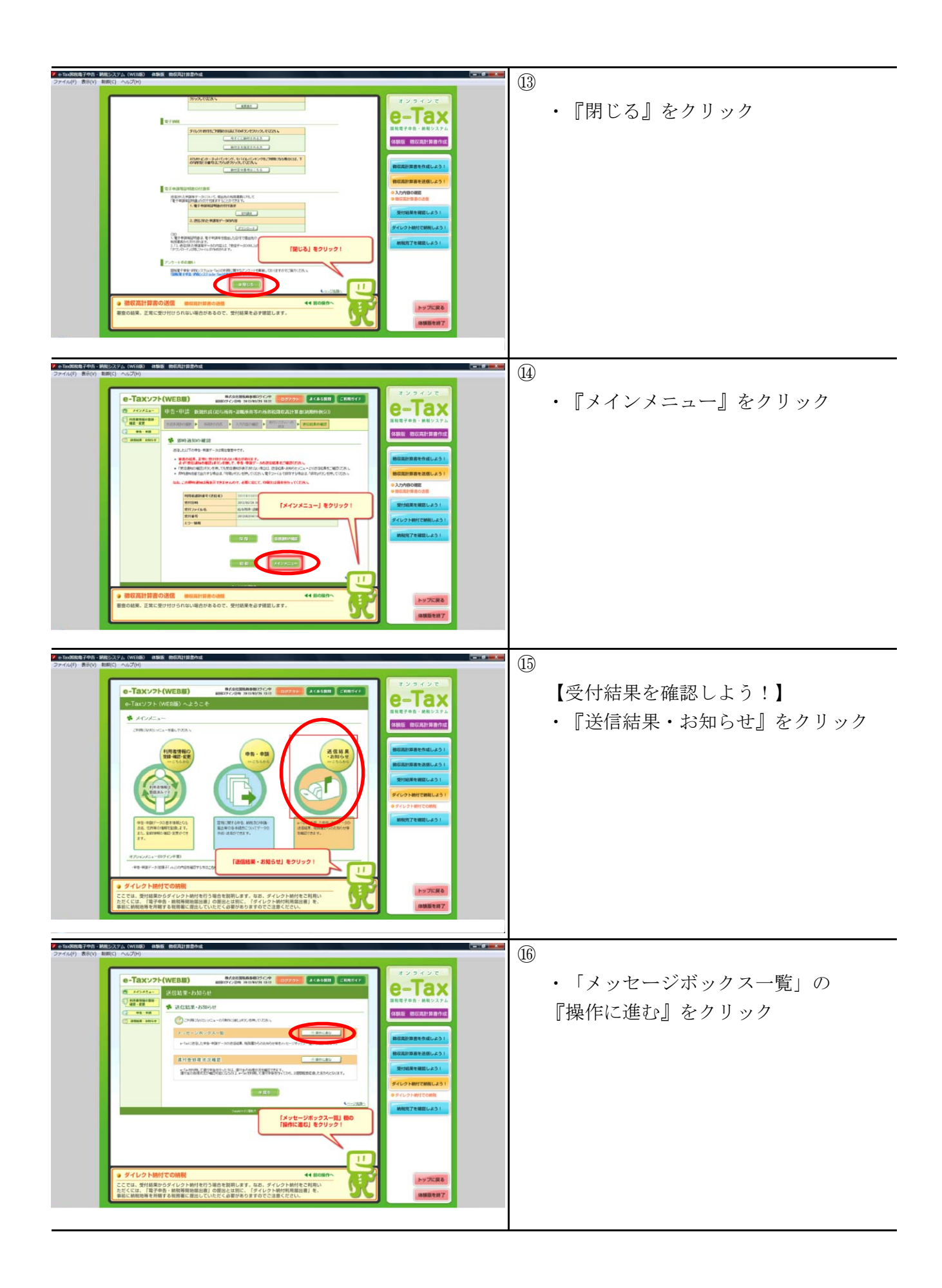

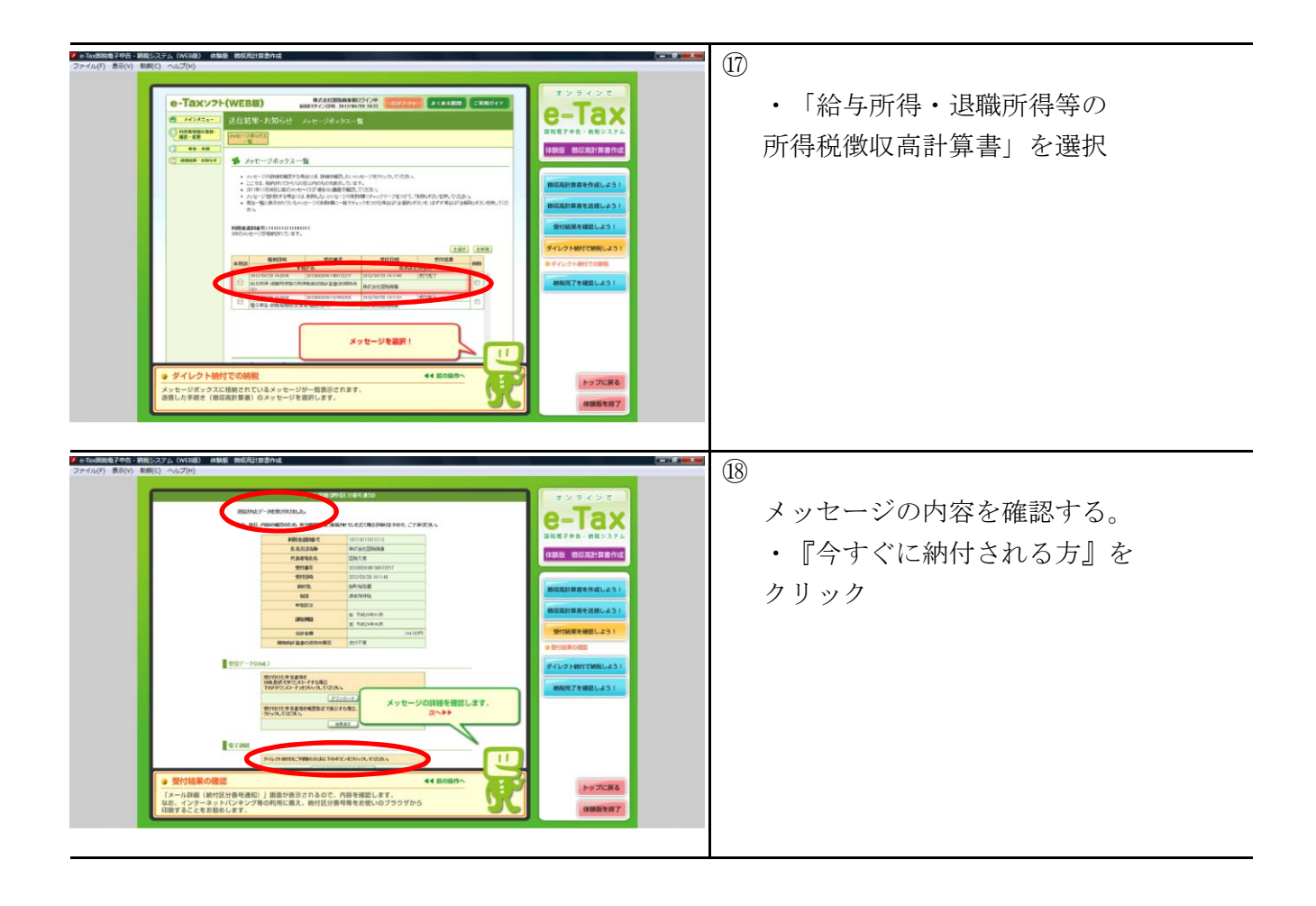

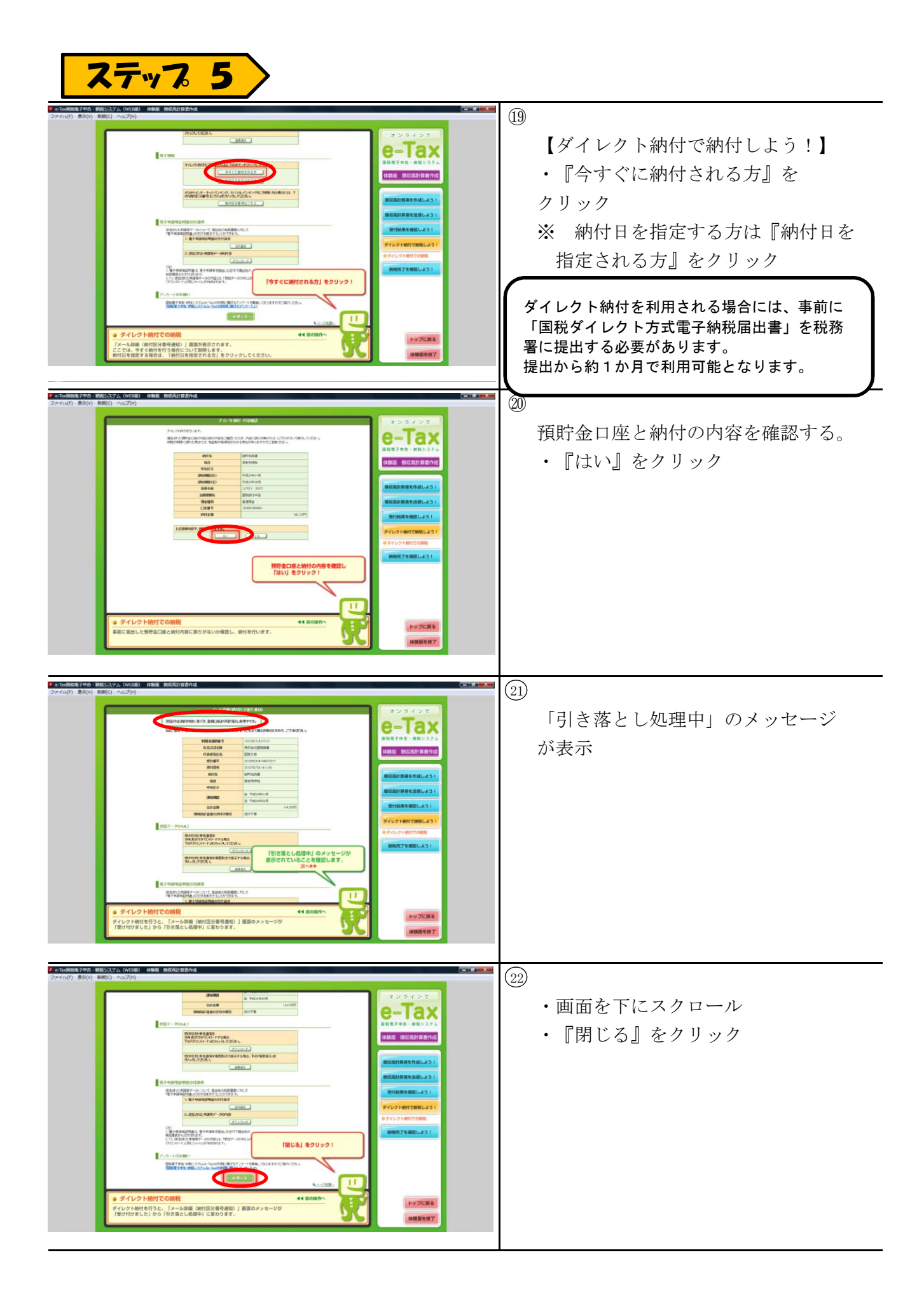

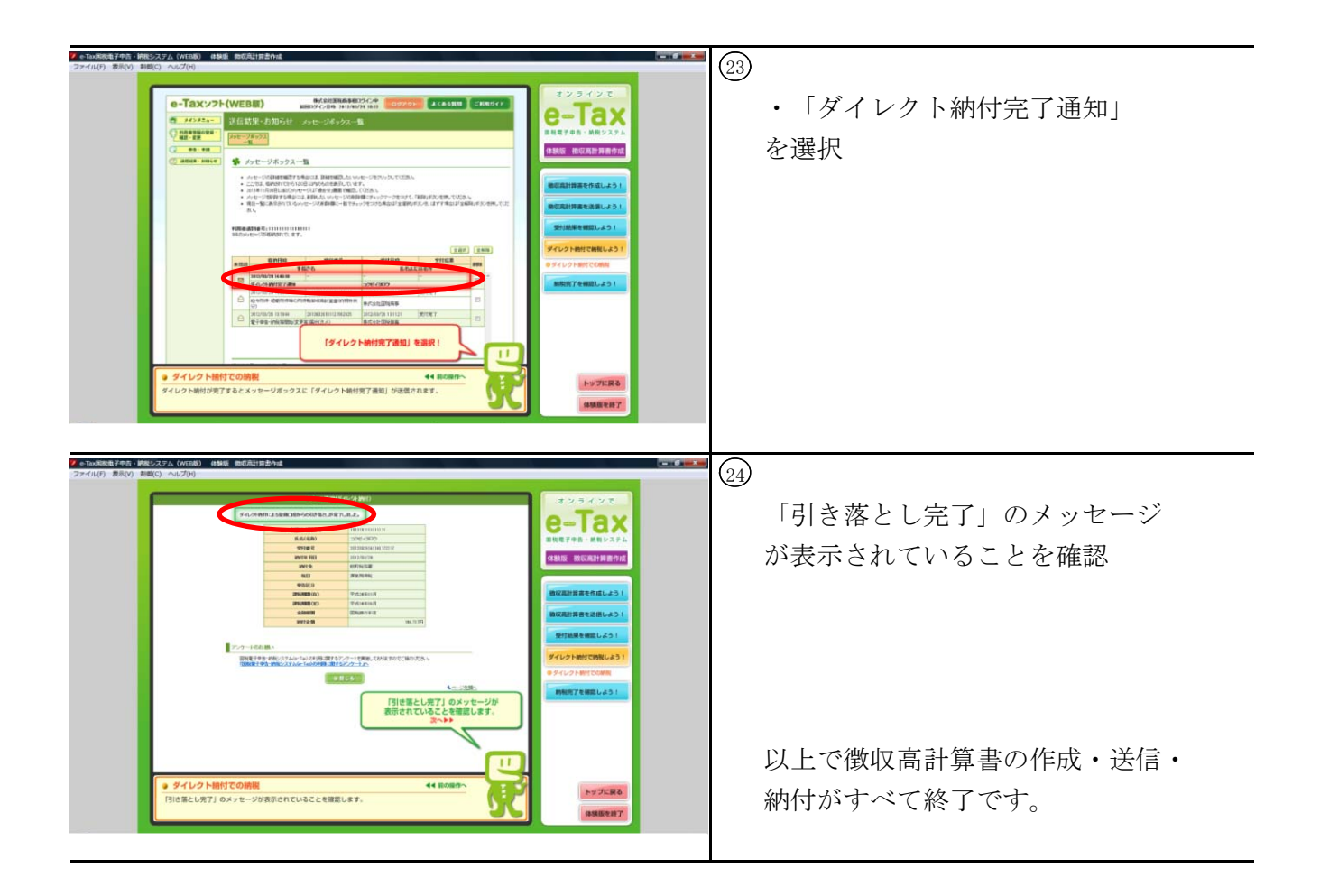

| ,    | ~ `` |                           | 整理番号             |   |
|------|------|---------------------------|------------------|---|
|      |      | 国税ダイレクト方式電子<br>兼国税ダイレクト方式 | 納税依頼書<br>電子納税届出書 |   |
| 平成年, | 月日提出 |                           | 氏名(法人名及び代表者氏名)   |   |
|      | 税務署長 | あて                        |                  | 印 |

私(当社)は、国税について、電子納税(ダイレクト方式)を利用することとしたいので届け出ます。

なお、税理士から申告書等を代理送信した場合には、税理士が私(当社)に代わって電子納税(ダイレクト方式)手続の実行をで きるよう、あわせて届け出ます。

## 取扱金融機関 御中

私(当社)は、国税の納付を電子納税(ダイレクト方式)により納付することとしたいので、下記約定を確約の上、依頼します。 1 指定預貯金口座

|                | ·                                  |                                      |
|----------------|------------------------------------|--------------------------------------|
| 住 所<br>(所在地)   | (〒 - )電話 ( )                       | (金融機関お届け印)                           |
|                | (申告納税地)                            |                                      |
| <b>斤</b> 夕     | (フリガナ)                             | ( 印影が不鮮明な場合には、 )<br>こちらにも押印してください。 ) |
| は人名及び<br>代表者氏名 |                                    |                                      |
| 指定众融继国         | 銀 行·信用金庫                           | 本 店 支 店                              |
|                | カリシー 辰 協 信用組合・漁 協                  | 本 のマ の<br>出張所                        |
| 預金種別           | 1 普通 2 当座 3 納税準備 口座番号 (Moj5ra銀行以外) |                                      |
| ゆうちょ銀行         | 記号番号                               |                                      |

2 振替日時:納付情報送付日時

3 利用開始日:ダイレクト方式電子納税(ダイレクト納付)登録完了通知の受信日以降

| 税務署整理欄  | (不備事由)         1 金融機関番号エラー       4 口座情報不完全         2 整理番号等未登録       5 その他         3 重複入力       (         入 訂 正 入 力 送 付 登 録         金融機関番号                                        | <ul> <li>約 定</li> <li>         一 国税庁の電子情報処理組織を使用して私(当社)名義の国税の<br/>納付に必要な情報(以下「納付情報」という。)が送付されたとき<br/>は、私(当社)に通知することなく納付情報に記録された金額を指<br/>定預貯金口座から引き落としの上、納付してください。この場合、<br/>当該納付に係る領収証書は省略されて差し支えありません。     </li> <li>         二 前項の指定預貯金山座からの引き落としに当たっては当座勘定<br/>規定又は預貯金規定にかかわらず、私が行うべき小切手の援出<br/>又は預貯金通帳及び預貯金払戻請求書の提出などいたしません。     </li> <li>         至 指定預貯金残高が振替日時において納付情報に記録された金<br/>額に満たないときは、私(当社)に通知することなく納付情報を返戻<br/>されても差し支えありません。     </li> <li>         四 この契約は、貴店(組合)が相当の事由により必要と認めた場合<br/>には私(当社)に通知されることなく解除されても異議はありません。     </li> <li>         五 この契約を解除する場合には、私(当社)から税務署を経由して<br/>指定した金融機関に書面をもって届け出ます。     </li> <li>         六 この取扱いについて、仮に紛議が生じても、貴店(組合)の責に<br/>よるものを除き、貴店(組合)には迷惑をかけません。     </li> </ul> |
|---------|----------------------------------------------------------------------------------------------------|----------------------------------------------------------------------------------------------------|
| 金融機関整理欄 | <ul> <li>(不備返却事由)</li> <li>A 印鑑相違</li> <li>F 住所相違</li> <li>B 印鑑不鮮明</li> <li>G 支店名相違</li> <li>C 口座番号相違</li> <li>H その他</li> <li>D 口座該当なし</li> <li>E 名義人相違</li> <li>(備考)</li> </ul> | 受付印印鑑照合検印         (口座識別番号)         (認証番号)                                                                                                    |